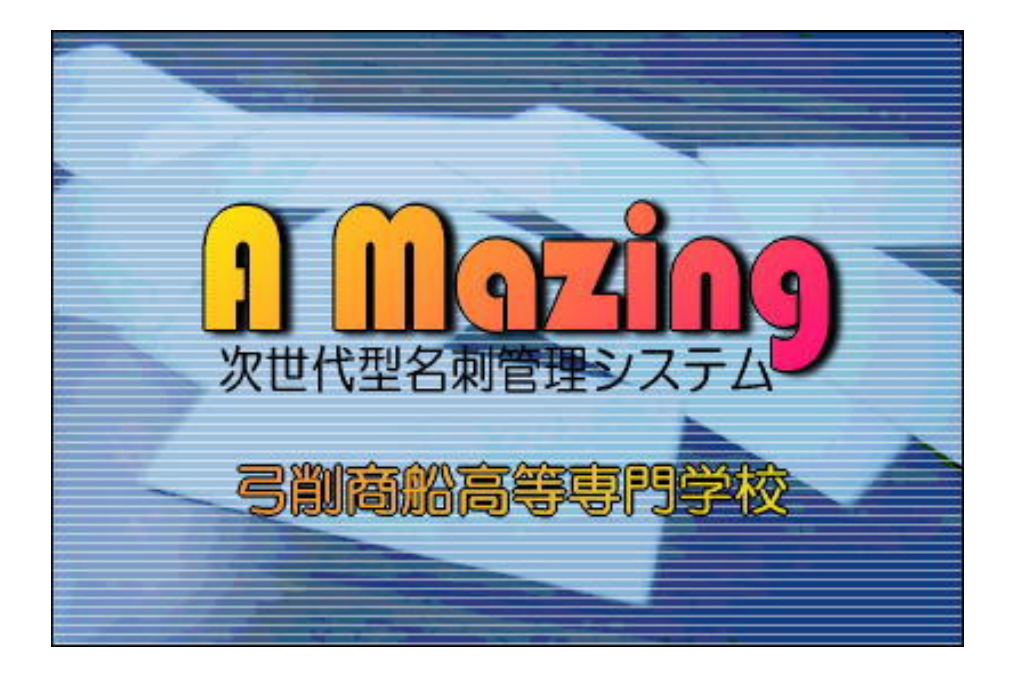

操作マニュアル

平成 16 年 10 月 10 日

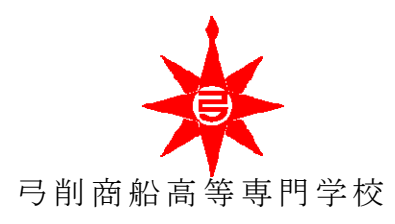

## 1. AMazing とは

ビジネスマンにとって、顔であり大切な財産である「名刺」。

ヒューマンネットワークを築くための礎となる名刺も、整理・活用しなければ、ただの 紙でしかありません。そのため、名刺の電子情報化を行い、名刺を整理・活用するために OCR 対応の名刺管理ソフトが発売されていますが、認識ミスの修正のため入力作業にかえっ て大変な手間がかかります。

そこで私たちは、コンピュータで作成された名刺情報を一括管理するサーバと、そのサ ーバにアクセスするための QR コードを利用することで名刺を多元的に管理・運用するこ とのできる「A Mazing-次世代型名刺管理システム-」を開発しました。

#### 2. 本システムの流れ

本システムは、公式サイト:「AMazing サイト」、名刺作成プログラム:「AmazingCreat or」、名刺閲覧ソフト:「AMazingBrowser」、携帯電話用ソフト:「AMazingDoja」の4つ の要素で構成されています。これらの要素を用いて、名刺作成者と名刺閲覧者は以下のよ うな流れで本システムを利用します。

### 名刺作成者

「AMazing サイト」から「AMazingCreator」をダウンロードし、Amazing サーバ に登録する名刺を作成します。登録した名刺の更新も同ソフトを用いて行います。

#### 名刺閲覧者

サーバに登録された名刺を閲覧するため、「AMazing サイト」から「AMazingBrows er」、「AMazingDoja」を、ダウンロードします。

「AMazingBrowser」、「AMazingDoja」では、QR コードを解析し、サーバに問い合わせた名刺を、既に参照したことのある名刺として個人情報DBに登録を行います。そのため、汎用ブラウザからも名刺情報の閲覧、管理が可能となります。

3. AMazing サイト・プログラムのダウンロード

#### 3-1. AMazing サイトへのアクセス

汎用のブラウザ、もしくは AMazingBrowser にて、下記のアドレスへアクセスしてくだ さい。(AMazingBrowser では、プログラム起動時に自動的に AMazing サイトにアクセス します)

http://procon.info.yuge.ac.jp/xoops2/

#### 3-2. ユーザ登録

初めて AMazing サイトにアクセスした場合は、まず、ログインメニューの「新規登録」

を選択し、ユーザ登録を行ってください。

| っ ー 世 登録に おいて 舌 亜 た         |                              | ユーザ登録                                                                                      |
|-----------------------------|------------------------------|--------------------------------------------------------------------------------------------|
| ニーリ豆球において、里安な               | ユーザ名 (]                      | meisi                                                                                      |
| 項目は以下の2つです。                 | メールアドレス                      | meisi®yuge.ac.jp<br>■ このメールアドレスを公開する                                                       |
| ① ユーザ名                      | ホームページ                       |                                                                                            |
| ② パスワードおよびパスワー              | タイムゾーン                       | (GMT+900)東京、大阪、札幌、ソウル、ヤクーツク ●                                                              |
|                             | 7,79-F                       | ****                                                                                       |
| ド確認                         | パスワード確認                      | ****                                                                                       |
| このユーザ登録で登録する                | 当サイトの新老情報など<br>を<br>メールで受け取る | ⊙はい ⊖いいえ                                                                                   |
| 「ユーザ名」、「パスワード」は、            | 免责                           | [免責]                                                                                       |
| AMazing サイト、AMazingCreator  |                              | 利用者が当サイト及び当サイトに関連するコンテンツ、リン                                                                |
| AMazingBrowser, AMazingDoja |                              | レデジュイトにあいる一切のサービス等をこ利用されたことに<br>起因または関連して生じた一切の損害く間接的であると直接<br>的であるとを問わない)について、当サイトは責任を負いま |
| の全てにおいて共通の <b>ログイン用</b>     |                              | せん。<br>▼私は上記事項に同意します。                                                                      |
| ユーザ名とログイン用パスワード             |                              |                                                                                            |

となります。よってこのユーザ登録を行うことにより、AMazing のサービスを受けることが出来るようになります。

1

3-3. ログイン

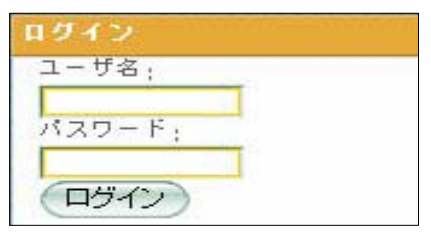

ユーザ登録を既に行ったユーザは、登録した、「ユー ザ名」、「パスワード」を入力し、ログインを行います。

## 3-4. AMazing ソフトのダウンロード

左図のようなダウンロード画面 にて、ソフトのダウンロードを行 います。

**AMazingCreator のダウンロード** ① 部分のタイトルををクリック
 し、ダウンロードします。

**AMazingBrowser のダウンロード** 同様に、①部分をクリックし、ダ ウンロードします。

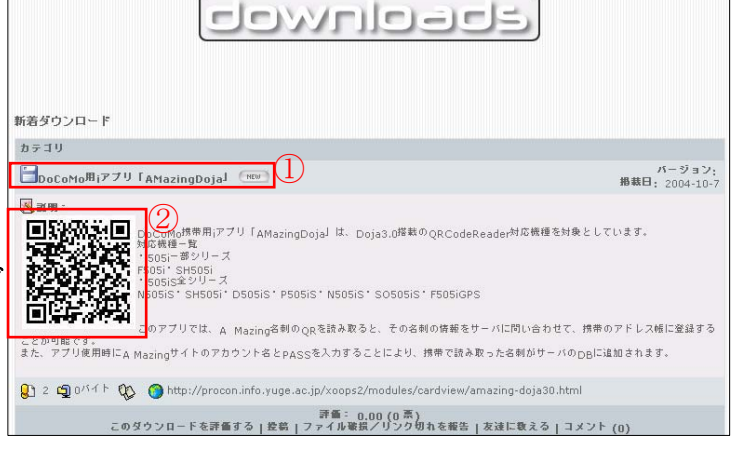

**AMazingDoja のダウンロード** 画面上に表示されている②の QR コードを 携帯電話を用いてダウ

※注意:これは AmazingDoja のダウンロード画面です

ンロード画面にアクセスし、ダウンロードします。

#### 4. AMazingCreator

#### 4-1. AMazingCreator の起動

まず、AMazingCreatorの実行ファイル AMazing Creatorの実行ファイル Mazing Creator の実行ファイル あります。

すると、スプラッシュウィンドウの後、ユーザ認証画面が表示されるので、AMazing サ イトで登録したユーザ名とパスワードを入力してください。

次に、新しい名刺の作成か、既存の名刺の編集かを選択します。

## 4-2. 名刺情報入力

新規作成、もしくは編集を選択すると、以下のような名刺情報入力画面が表示されます。

|                                                                                                    | 名前                                                                                | 連絡先                                                                                                    |
|----------------------------------------------------------------------------------------------------|-----------------------------------------------------------------------------------|----------------------------------------------------------------------------------------------------|
| <ul> <li>             らいかな (RX. ビカム)             の() 姓 (名軒<br/>(R) 姓 (名軒<br/>府書き (孫長<br/>教習)             「荒葉部             勝生日 (R04/01/01             )</li></ul> | <ul> <li>(8)名(管理</li> <li>(推動の執称)</li> <li>(推動名(科式会社プローン)</li> <li>部門2</li> </ul> | (通常使用する通路先生一番上に入力にてください)     (① 携帯電話(信人) [590-1234-5670     (① 携帯電話(会社) [120-987-654     (請帯電話(会社) [120-987-654     (携帯電話(会社)     (清帯電話(会社)     (清帯電話(会社)     (方本)     (方本)     (方本)     (方本) |
| 2                                                                                                    | outsGaveTikkao_youga.bmp                                                          | (ム) 電子パール1 g_macing間micro.jp<br>電子パール2<br>URL http://www.a_macing間co.jp                                                                                                    |
| 会社CHI CWJYUL2004#Delphi#Lay                                                                                                    | UNSave1Wist01pne                                                                  | 名刺データを登録する場合、<br>(後)の項目には必ずデータを入力してください。<br>(人)の項目には最低どれか1つデータを入力してください                                                                                                    |
|                                                                                                    |                                                                                   |                                                                                                    |

- ① 基本名刺情報入力エリア:名前、ふりがな、組織名、部門名、役職、などなどの基本 的な名刺に記載される情報を入力するエリア。
- ② **画像選択エリア** : 顔写真、会社の名刺には不可欠である会社ロゴ等を選択
- ③ アドレス情報入力エリア:自宅、会社の二種類の住所を入力可能。郵便番号からの住 所検索にも対応。
- ④ 連絡先入力エリア : 個人用、会社用、携帯電話、FAX などや、電子メールアド レス、WEB アドレスなどの連絡先を入力するエリア。
- **⑤ OK ボタン** : サーバに登録を行わず、そのままレイアウト画面へ
- **⑥ 登録ボタン** : サーバに名刺情報を登録し、レイアウト画面へ
- ⑦ キャンセルボタン :名刺情報入力をキャンセル

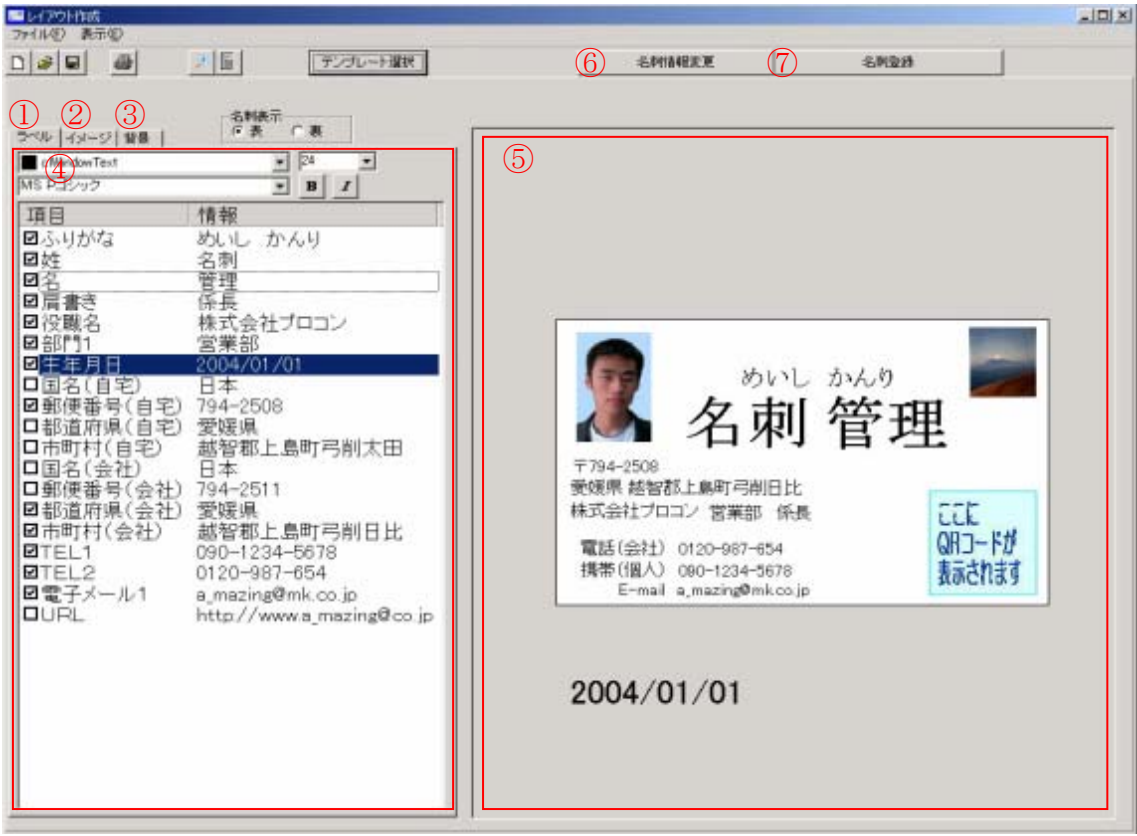

4-3. 名刺レイアウトの作成

- ① ラベルタブ選択 : 名前、ふりがな、組織名、等の名刺の文字情報が表示されるタブ。
- ② イメージタブ選択: 顔写真、会社ロゴなどを表示させるタブ。
- ③ 背景タブ選択 : 名刺の背景に使いたい画像を選択。
- ④ タブ内容表示領域:それぞれのタブに応じた内容が表示。この領域に表示されたものは、 項目名にチェック、もしくはドラッグアンドドロップで⑤の名刺レイアウト領域に表示
- ⑤ 名刺レイアウト領域:実際に名刺のレイアウトを変更する領域。マウスをもちいて自在 にレイアウトの変更が可能。
- **⑥ 名刺情報変更** :名刺情報の追加、変更を行う。名刺情報入力画面が開かれる。
- ⑦ 名刺登録 :名刺イメージをサーバに登録する。

| 4 - 4. | 名刺印刷 | 6IJ |
|--------|------|-----|
|--------|------|-----|

| <ul> <li>(?) (約)</li> <li>金社名: (エーワス和5名社 ・)</li> </ul> | SPACIALIZZER (No. 131) |
|--------------------------------------------------------|------------------------|
| (\$4) [1003 20-1-(2019-1-20) ]                         | (1時にしだねー               |
| ノアウトが決定した反制                                            | ナ①印刷詞                  |

レイアウトが決定した名刺は①印刷設定画面 で名刺用紙の設定を行い、②プレビュー画面 から印刷を行います。

| R 44827032 K KK                                                                                                    |  |
|----------------------------------------------------------------------------------------------------|--|
| The second second secon |  |
| REGISTION KAN REAL AND AND AND AND AND AND AND AND AND AND                                                                                                    |  |
| 1 The Millington and State and State |  |
| NG457522 KAN R NG45732 KAN R                                                                                                    |  |
| The second second secon |  |
| ланегозу кан 🗶 лабегозу кан 🕱<br>на бан 1912 ж. бан 1912 🕱                                                                                                    |  |
| * The Data advances<br>Display advances<br>The manufacture<br>(0, tell-medical)                                                                                                    |  |
| Realistory Kan R Realistory Kan R                                                                                                    |  |
| Billion Million Million Million                                                                                                    |  |

### 4-5. AMazingCreator の終了

[ファイル]→[閉じる]を選択して、プログラムを終了します。

#### 5. AMazingBrowser

## 5-1. AMazingBrowser 起動

まず、AMazingCreatorの実行ファイル AMazing\_Brown 動します。

すると、スプラッシュウィンドウの後、ユーザ認証画面が表示されるので、AMazing サ イトで登録したユーザ名とパスワードを入力してください。

## 5-2. Browser 画面

ユーザ認証を終えると、AMazingサイトトップが表示された Browser 画面が表示されます。

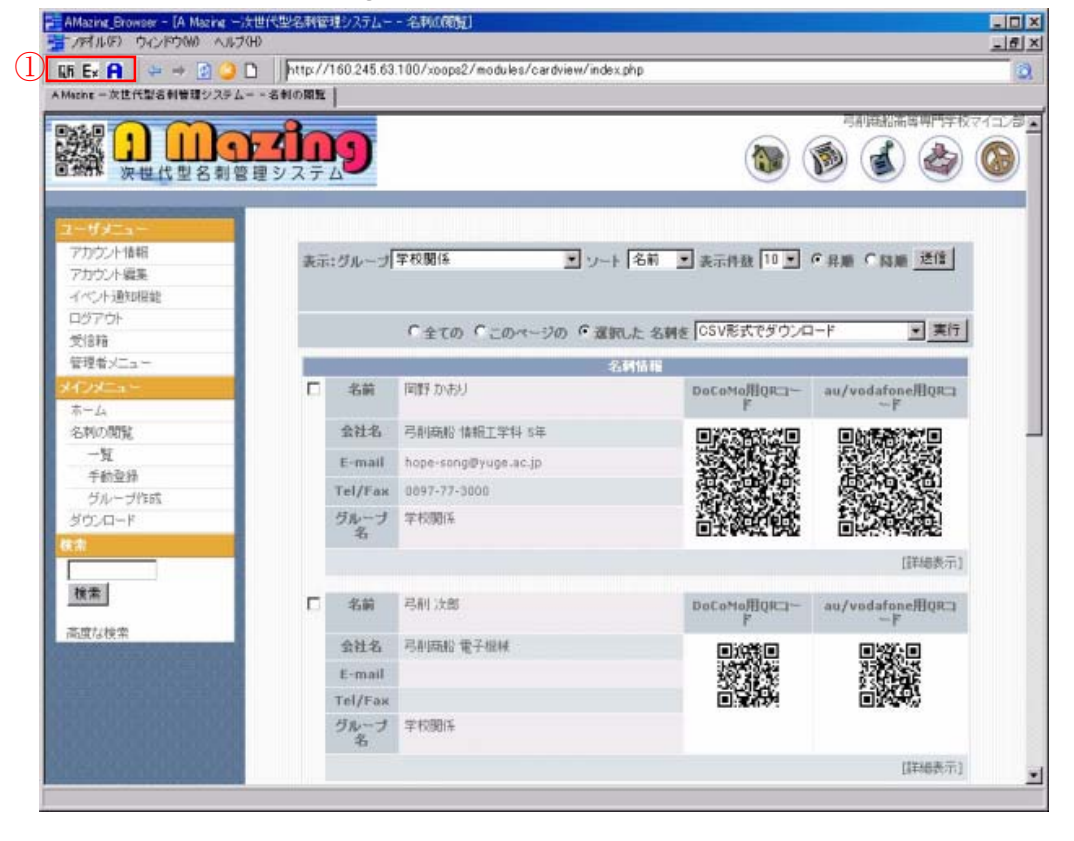

# ① QR E× A AMazingBrowser 専用ボタン

それぞれ右から「QR コード解析」、「エクスポート」「AMazing サイトへのリンク」ボ タン。その他は通常のブラウザと大差のない働きをします。

- 5-3. QRコード解析機能(図は次ページを参照)
  - ① 名刺を読み込むための TWAIN 対応機器を選択します。
  - ② TWAIN 対応機器からの画像データの取り込みを行います。
  - ③ すでに名刺画像が PC 内にファイルとしてある場合、これを選択します。

- D X ٠

|                                |                                        |                          |                              |                       | <mark>體</mark> QRIHF歸所 |                             |                                                                                           |
|--------------------------------|----------------------------------------|--------------------------|------------------------------|-----------------------|------------------------|-----------------------------|-------------------------------------------------------------------------------------------|
| ④ 名刺<br>析を行い<br>⑤ QR =<br>場合、そ | に含<br>います<br>ユード<br>この U               | まれて<br>。<br>内に「<br>RL へ; | こいる QR =<br>URL が含ま<br>ジャンプし | コードの解<br>れていた<br>ノます。 |                        | F KOCON 探<br>A Mazi<br>次世代型 | <u>- IN 云 TL</u><br>ng<br>名刺管理システム                                                        |
| — 4. ⊐                         | ニクス                                    | ポー                       | ト機能                          |                       |                        |                             | 名東<br>meisi<br>〒000-0000<br>府居県 倉民市 J<br>プログラミングコンラ<br>TEL 00-0000-000<br>FAX 00-0000-000 |
| En sutte                       | · //////////////////////////////////// | 総備名                      | 10/11/2000 CV2000            | (24)                  | 5 解析したアドレスを開く          | <u>.</u>                    |                                                                                           |
| 実際かまり おかのかまり                   | 1984/6/22                              | 司前的於                     | 捕猎工学科5件                      | マイコン部会計所              |                        |                             |                                                                                           |
| 書川祥子 きっかわしょ                    | )_ 1984/12/19                          | 弓制连枪                     | 储银工学科5年                      | マイコン部署協調              |                        |                             |                                                                                           |
| <b>北上表かり</b> むらかみある            | AJ 1905/3/20                           | 弓的现象                     | 情報工作科5环                      | マイコン部物品管理係            |                        |                             |                                                                                           |
| 同時報 かたおかゆ                      | 於 1985/1/1                             | 司前编辑                     | 捕猎工学科4年                      | マイコン部部長               |                        |                             |                                                                                           |
| 山美田美 かたやまま                     | 23 1985/2/2                            | 弓形宽枪                     | 值报工学科3年                      | マイコン部計構成              | 1 (DAMazing 1          | ナイトからダウ                     | ·ンロードしたフ                                                                                  |
| 帰らみか おちらみか                     | 1905/3/3                               | SHOOK                    | 情報工学科4环                      | マイコン都天然保              |                        |                             |                                                                                           |
| 野(英 はとのりえ                      | 1985/4/4                               | 司前的拾                     | 值程工学科4年                      | マイコン部件可能              | -   アイルを選択             | します                         |                                                                                           |
| 思ショウコ こはらしょう                   | 1985/5/5                               | 号制商校                     | 情报工学科4年                      | マイコン部名書生成体            |                        |                             |                                                                                           |
| 上佐秋子 七ちかみさ                     | ∠ 1905/7/7                             | STORA                    | 情报工学科4年                      | マイコン部院劇場              | ②ファイル内                 | ]容がこの領域                     | に表示されます                                                                                   |
| 1824 apple                     | 1985/9/9                               | 司前的船                     | 1848工学科4年                    | マイコン部書類所              |                        |                             |                                                                                           |
| 引用太郎 ゆけたろう                     | 2001/12/1                              | 弓形筑枪                     | 電子根核                         |                       | ③エクスポー                 | トしたい形式                      | を選択します                                                                                    |
| ARAGE GOASDAD                  | AC 1964/9/30                           | -SUMMAN STATE            | 山土土谷 四百丁土村 月月日 有效认           | 2.7.9- 利用液            |                        |                             |                                                                                           |
|                                |                                        |                          |                              |                       | ④エクスポー                 | -トしたものを                     | メール添付で送                                                                                   |
|                                |                                        |                          |                              |                       | 信するかどう                 | かチェック                       |                                                                                           |
|                                |                                        |                          |                              |                       | (5)実行                  |                             |                                                                                           |

# 5-5. プログラムの終了

ULDEN BARER ( ..... )

[ファイル]→[終了]でプログラムを終了します。

■ 18. エクスポ 4 P X-ルがけして送信 5 実行

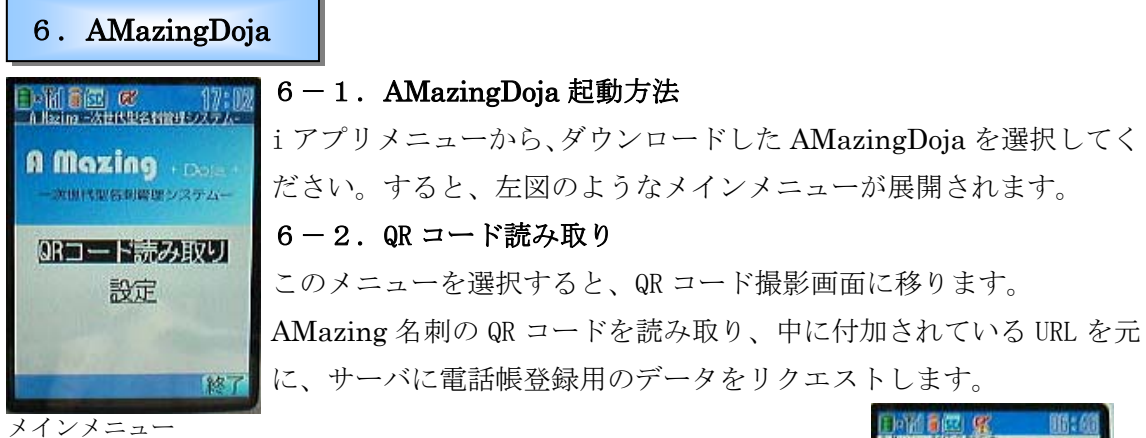

## 6-3. 設定

サーバにアクセスするために、AMazing サイトで登録したユーザ名 とパスワードを入力してください。

## 6-3. 個人情報 DB

AMazingDoja で参照した名刺は個人情報 DB に登録されます。

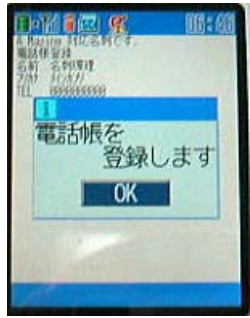

電話帳登録画面

| 7. AMazing                                | サイト      | ・名刺      | 青報閲覧                 |                                                |                        |
|-------------------------------------------|----------|----------|----------------------|------------------------------------------------|------------------------|
| 7-1.名刺情                                   | 報の閲覧     |          |                      |                                                |                        |
| 7 - 1.1                                   | 一覧表示     | 画面       |                      |                                                |                        |
|                                           |          | <b>N</b> |                      | ) 🚳                                            |                        |
| ユーザメニュー<br>アカウント体制<br>アカウント部系<br>イベント通知機能 | <b>4</b> | : クルーフ   | 羊枝関係 🍙 ソート 名称        | ↑ ● 表示作致 10 ● ● 4 用 ○ 降                        | m (žlž)                |
| <ul> <li>ログアウト</li> <li>党信報</li> </ul>    |          |          | 0±70 0 20x-          | ジの ④満民した 名詞を [CSV形式でダ                          | ウンロード 💽 (実行)           |
| 管理者メニュー                                   | G        | J7 44    |                      | 6495 B                                         | C. L.C. Blass 7 - K    |
| ****                                      |          | 스바호      | 局部部約 体部下会員 cm        | Decerterique                                   | au/vodaronemuk-        |
| 名利の問題                                     | -        | E-mail   | hope canoguura so io |                                                |                        |
| - 92                                      | -        | Tel/Eau  | 10pe-songeyege.ac.jp |                                                | 18335                  |
| 予約登録<br>グループの.tt                          |          | JN-78    |                      |                                                |                        |
| 9659-F                                    |          |          |                      |                                                | (9) <sup>(詳細表示</sup> ) |
|                                           |          | 名前       | 马前 次郎                | DoCoMo用QRコード                                   | au/vodafone用QRJ-F      |
| (検索)                                      |          | 会社名      | 马前麻松 电子铁碱            | (1) (2) (1) (1) (1) (1) (1) (1) (1) (1) (1) (1 | <b>E</b> 220-E         |
| 二二百 5 18 0                                |          | E-mail   |                      |                                                |                        |
|                                           |          | Tel/Fax  |                      | 直流將                                            |                        |
|                                           |          | グループ名    | <b>学校</b> 题 选        |                                                |                        |
|                                           |          |          |                      |                                                | [詳細表示]                 |
|                                           | -        |          |                      |                                                |                        |

- ① ユーザメニュー:ユーザのアカウント情報やなどのユーザーに深くかかわるメニュー。
- ② メインメニュー:名刺閲覧、プログラムのダウンロードなど Amazing サイトの中心 となるコンテンツたち
- ③ 検索 :様々な検索条件から登録済みの名刺を検索します。
- ④ 表示条件 : グループ別、表示件数など、表示の条件を設定します。
- ⑤ 名刺への操作 : チェックボックスの付いた名刺や、表示中の名刺を CSV 形式でダウ ンロードしたり、フォルダ移動などの操作をします。
- ⑥ 名刺情報 :個人情報 DB に登録された人の名刺情報
- ⑦ DOCOMO用 QR コード:名刺情報をアドレスとして登録するための QR コード
- ⑧ Au/Vodafone 用 QR コード:同上
- :より詳しい名刺情報の載った詳細表示ヘジャンプします。 第細表示
- **7-1.2 詳細表示画面**(図は次ページを参照)
- ① 詳細情報 :名刺に載っていない細かな情報が表示されます。
- ② アドレス登録用 QR コード: DOCOMO、au、 Vodafone 用のアドレス登録用の QR コードで す。

**③名刺イメージ** :名刺改ざん防止のため、名刺イメージを表示します。

④個人情報 :名刺をもらった人に対する個人的印象を入力するメモエリア、グ ループ分けなどを行います。

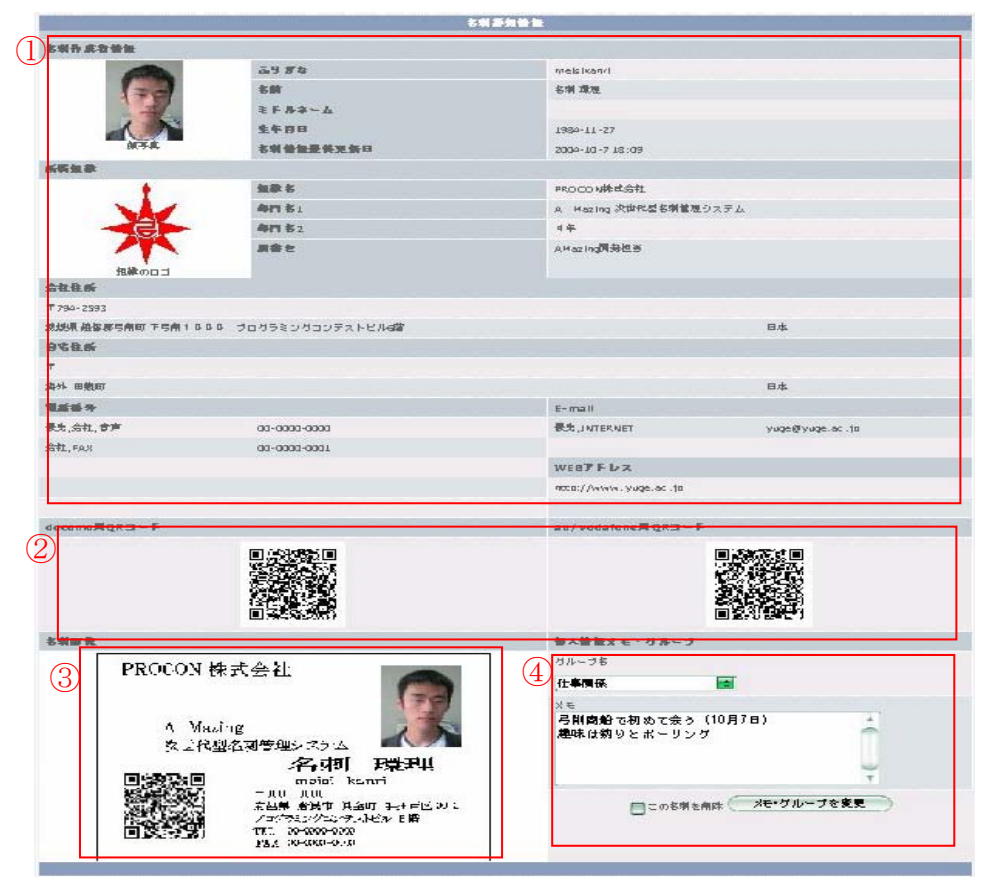

名刺詳細画面

# 7-1.3 手動登録画面

| 音中                                    | 名創                                 |      |
|---------------------------------------|------------------------------------|------|
| 名旗                                    | 環理                                 |      |
| ≷ F 办本~ム                              |                                    |      |
| ā 9 <i>8</i> t                        | aeisikanri "                       |      |
| 生牛肉日                                  | 1984 • + 11 • = 27 • =             |      |
| 加泰古                                   | PROGON株式会社                         |      |
| <b>年</b> 四古1                          | A Nazing 次世代型名劇                    |      |
| <b>年</b> [18:2                        | 4筆                                 |      |
| 原金と                                   | Allez ing開発担当                      |      |
| 会社多社会外                                | 794-2593 第長書子で終末                   |      |
| <b>会议,新闻会讯</b>                        | 2.5.5                              |      |
| 会社市等村                                 | 赵智郡弓削町                             |      |
| 会权新地                                  | 下弓則1000 プログラ                       |      |
| <b>会社新教地/即</b> 名                      | 日本                                 |      |
| 白石泰被垂外                                | ( 東京学士政法 )                         |      |
| 原金建造方台                                | 海外 💼                               |      |
| 白花李斯林                                 |                                    |      |
| 的名称地                                  | 田 前町                               |      |
| 自宅新在地/即名                              | 日本                                 |      |
| <b>使先现成弱</b> 年1                       | 金柱電路 🧰 00-0000-0000                |      |
| 電話番号2                                 | 余社F433 1 00-0000-0001              |      |
| 電磁振行3                                 |                                    |      |
| 電話番号4                                 |                                    |      |
| 電話番号5                                 |                                    |      |
| ● ● ● ● ● ● ● ● ● ● ● ● ● ● ● ● ● ● ● | yuge@yuge.sc.jp                    |      |
| x~#7 Fb x2                            |                                    |      |
| サイトアドレス                               | http://www.yuge.ac.jp              |      |
| 献子此                                   | ["G:¥kaori¥icon¥k_Fac (遺根)         |      |
| Cata                                  | TC:¥ksori¥icon¥yuge、 遺根)           |      |
| 名類野我イメーラ                              | TC:¥keori¥SS¥keteok《 遺根            |      |
| ガループ                                  | 任 <b>李</b> 爾孫 💼                    |      |
| ¥ E                                   | 弓則酸船で初めて会う(10月7日)<br> 離0年は約9とポーリング |      |
|                                       | 1                                  | (201 |

AMazing 非対応の名刺への対応として、 名刺情報を手動登録します。

AMazingCreator と同じ入力項目に、 お手持ちの名刺の情報を入力してくだ さい。

そうすることにより、AMazing サイト 上で名刺の管理を行うことができます

(ただし,名刺情報の信頼性という面では入力ミスの可能性も考えられるので、通常の AMazing 名刺には劣ります)

-9-

7-1.4 グループ作成

名刺をより分かりやすく管理する ために、ユーザ定義のグループを作 成することができます。

| グループ名              | 支更                      |      | 1.   |
|--------------------|-------------------------|------|------|
| 仕事関係               |                         | (変更) | 前服余  |
| 学校関係               |                         | 変更   | 前服余  |
| ブライベート・犬           |                         | 変更   | 前豚余  |
| プライベート・猫           |                         | 変更   | 何服余  |
| 仕事関係・AMazing開発部門   |                         | 変更   | 前服余  |
| 飲み仲間               |                         | 変更   | HINE |
| グループの追加<br>グループの名前 | _                       |      |      |
|                    | 2.机查公由服券统               |      |      |
| 弓削病                | 新船高等専門学校 POWERED BY HOD | PS . |      |

7.おわりに

「A Mazing-次世代型名刺管理システム-」以下のような特徴をもちます

## FOR 名刺作成者

名刺情報の更新、変更が簡単に行うことができる。 情報が更新されたということを、名刺を渡した人が簡単に知ることができる 名刺を渡した人との交流がいつまで も続く

# FOR 名刺閲覧者

煩雑だった名刺情報の電子化が、AMazing では既に電子化された名刺が登録されてい るので、とても容易に行える。 名刺サーバが信頼にあたるサーバであれば、「そのサーバに登録されてある名刺情報

である」という事実を元に、名刺を信頼することができるようになる。

レままで名刺をうけとりぱなしだっ た相手とも、交流がもてる

本システムは以上のような特徴を生かし、ビジネスマン同士の、しいてはもっと広い分 野においても**大切なヒューマンネットワーク**を築くお手伝いが出来ればと考えています。

#### 8. 動作環境

名刺データベースサーバ

Linux が動作するコンピュータ

-Apache+PHP+mySQL

名刺作成端末・名刺閲覧端末 (PC)

Windows2000 以降が動作するコンピュータ

-デジタルカメラまたはスキャナ

-ネットワーク接続

-プリンタ

## 名刺閲覧端末(携帯電話)

- Doja3.0 対応機種